### @Primus Webmailer

## Vorwort:

Zur Erleichterung der Bedienung des @Primus-Webmailers soll diese kleine Einführung dienen. Sie ersetzt keine Schulungsunterlagen, sondern geht davon aus, dass man mit der Bedienung eines E-Mail-Clients einigermaßen vertraut ist.

#### Start des Webmailers

Aufzurufen ist der Webmail über <u>https://www.primusnetz.de/mailer/index.php</u>. Neben Name (primus Benutzerkonto) und Passwort kann man nun auch die zu verwendende Sprache für die Oberfläche auswählen. Die Ordnerbezeichnungen bleiben allerdings immer gleich, egal welche Sprache ausgewählt wird.

Die Fehlermeldung bzgl. des Zertifikats kann man ignorieren, oder man importiert das Primus Zertifikat in den jeweligen Browser. Das Zertifikat bestätigt die "Echtheit" des Webmailers

### Erscheinungsbild

Der @primus Webmailer orientiert sich nun am Erscheinungsbild bekannter E-Mail-Clients wie Microsoft Outlook. Die Bedienung ist ebenfalls daran angepasst. So kann man hier auch die rechte Maustaste verwenden um die häufigsten Befehle auf Ordner oder Mails anzuwenden.

Nach dem Anmelden erscheinen in der Grundeinstellung 3 Spalten (Bild 1)

Links ist die Ordnerliste in der sich die verschiedenen Sparten wie Posteingang, Gesendete Mails etc. befinden

Befinden sich ungelesene Mails in den Ordnern, so ist der Ordner in Fettschrift dargestellt, gefolgt von der Anzahl der ungelesenen Mails.

In der Mitte ist der Inhalt des jeweils markierten Ordners zu sehen. Ist also der Posteingang markiert zeigt die Spalte den Inhalt des Posteingangs.

Rechts findet sich die Vorschau auf die Mail. Wird eine Mail im Ordner angeklickt, zeigt sich der Inhalt dort (Bild 2)

Weiters befinden sich 2 Zeilen im Webmailer, denen wir Beachtung schenken sollten. Einmal die Aktionszeile im oberen Bereich und im unteren Bereich die Statuszeile (Bild 1)

In der Aktionszeile kann man verschiedene Befehle auf Ordner oder Mails ausführen. So können hier Fenster für das Schreiben neuer Mails geöffnet werden, Mails weiterbehandelt (z.B. weitergeleitet, gelöscht, beantwortet) werden.

Die Statuszeile zeigt den Anzahl von Mails in einem Ordner und den Anmeldestatus an, man kann sich dort aus dem Webmailer anmelden und die Webmailer-Einstellungen festlegen.

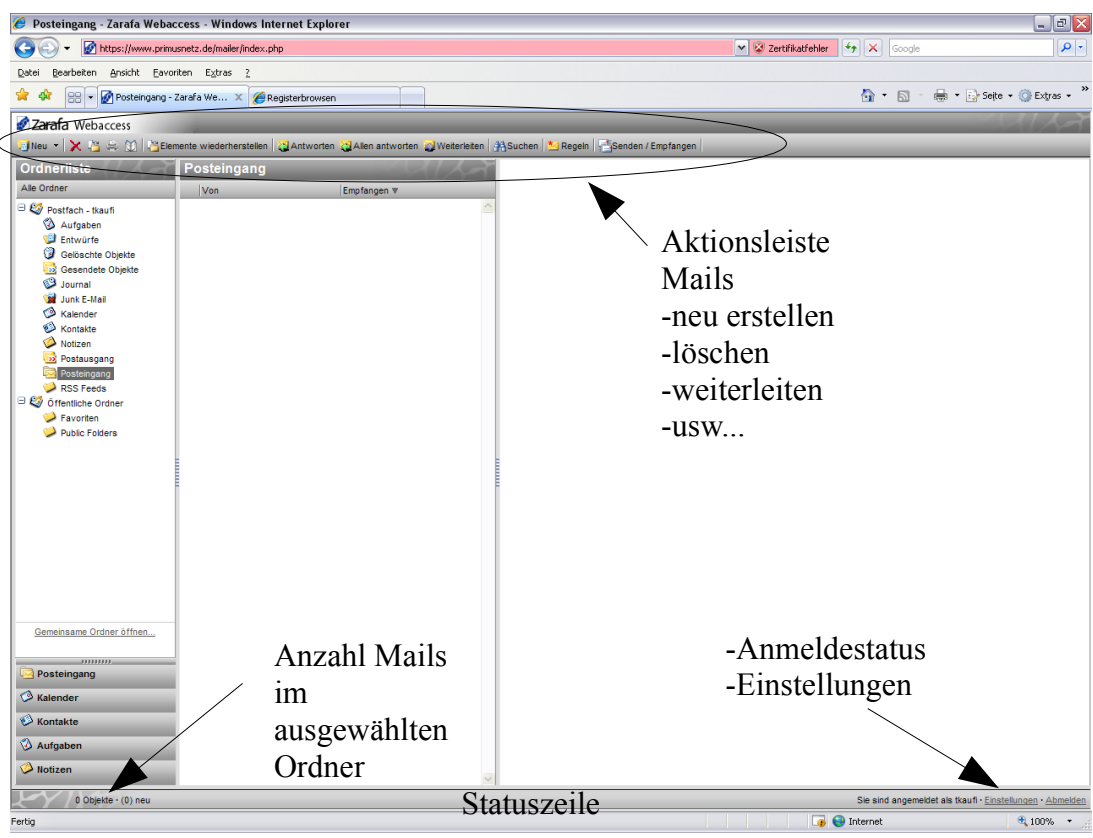

Bild 1

| 🏉 Gelöschte Objekte - Zarafa                                                                                                    | Webaccess - Windows Intern                          | et Explorer                                                                                                    |                                                                                                    | · 🗙   |
|----------------------------------------------------------------------------------------------------|-----------------------------------------------------|----------------------------------------------------------------------------------------------------|----------------------------------------------------------------------------------------------------|-------|
| 🔄 🕞 👻 https://www.primu                                                                                                    | isnetz.de/mailer/index.php                          |                                                                                                    | 🖌 😵 Zertifikatfehler 🤄 🗶 Google 刘                                                                                                    | P-    |
| Datei Bearbeiten Ansicht Eavor                                                                                                    | riten E <u>x</u> tras <u>?</u>                      |                                                                                                    |                                                                                                    |       |
| 🚖 🕸 😸 🗸 🐼 Gelöschte Obje                                                                                                    | ekte - Zara 🗙 🌈 Registerbrows                       | en                                                                                                    | 🟠 👻 📾 👻 🔂 Sejte + 🎯 Extras                                                                                                    | • "   |
| Zarafa Webaccess                                                                                                    |                                                     |                                                                                                    |                                                                                                    | 7     |
| 🔋 Neu 🔹 🗙 🖄 🚔 🔯 🎽 Eler                                                                                                    | mente wiederherstellen 🛛 🎇 Antworte                 | en 🥁Allen antworten 🙀Weiterleiten 🛛                                                                                                  | #Suchen 💁 Regeln 🔤 Senden / Empfangen                                                                                                    |       |
| Ordnerliste                                                                                                    | Gelöschte Objekte                                   |                                                                                                    | primusnetz.de mailing list memberships reminder     mailman-owner@ndmusnetz.de.mailman-owner@ndmusnetz.                                                                                                    | de    |
| Alle Ordner                                                                                                    | Von                                                 | Empfangen V                                                                                                    | An: tkaufi@primusnetz.de>                                                                                                    |       |
| Postfaon - tkuln     Aufgaben     Augaben     Entwürfe     Gesendete Objekte     Junk E-Mail     Kander     Kontate     Notizen     Sostausgang            | owner@primusnetz.de<br>primusnetz.de mailing list r | Do 01-01-2010 (9500)<br>D Offnen<br>Up: Drucken<br>Allen antworten<br>Wetlerloken<br>Sale gelesen markeren<br>Kategorien             | This is a reminder, sent out once a month, about your primusnetz.de<br>mailing list memberships. It includes your subscription info and how<br>to use it to change it or unsubscribe from a list.<br>You can visit the UELs to change your membership status or<br>configuration, including unsubscribing, setting digest-style delivery<br>or disabling delivery altogether (e.g., for a vacation), and so on.<br>In addition to the UEL interfaces, you can also use email to make such<br>changes. For more info, send a message to the 'request' didress of<br>the list (for example, <u>mainan-requestBorimunetz.de</u> ) containing just<br>the word 'help' in the message body, and an email message will be sent |       |
| <ul> <li>Possingang</li> <li>Possingang</li> <li>Possingang</li> <li>Possingang</li> <li>Possingang</li> <li>Possingang</li> <li>Public Folders</li> </ul> |                                                     | Zur Nachverfolgung markieren     vals erdeligt markieren Markierung aufheben     in June-E-Mail verschleben     Löschen     Optionen | to you with instructions.<br>If you have questions, problems, comments, etc, send them to<br>mainman-owner@primusnetz.de. Thanks!<br>Passwords for tkaufi@primusnetz.de:<br>List                                                                                                    |       |
| Gemeinsame Ordner öffnen                                                                                                    | Auswahl                                             |                                                                                                    |                                                                                                    |       |
| Posteingang                                                                                                    | rechte                                              |                                                                                                    |                                                                                                    |       |
| 🗇 Kalender                                                                                                    | Manadard                                            | ,                                                                                                    |                                                                                                    |       |
| 🤣 Kontakte                                                                                                    | waustaste                                           | /                                                                                                    |                                                                                                    |       |
| 🕉 Aufgaben                                                                                                    |                                                     |                                                                                                    |                                                                                                    |       |
| 🤌 Notizen                                                                                                    |                                                     | Vorschau                                                                                                    |                                                                                                    |       |
| 1 Objekte · (1) neu                                                                                                    |                                                     |                                                                                                    | Sie sind angemeldet als tkaufi · Einstellungen · Abm                                                                                                    | elden |
| Fertig                                                                                                    |                                                     |                                                                                                    | 🕞 😌 Internet 🔍 100%                                                                                                    | •     |
| 5110                                                                                                    |                                                     |                                                                                                    |                                                                                                    |       |

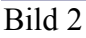

# Mailaktionen

# Mailerstellung

Über "Neu" öffnet sich ein Fenster, in dem eine neue Mail verfasst werden kann. Je nach Einstellung (später dazu mehr) erscheint das Fenster mit oder ohne Formatierungsoption. D.h. Ob eine Mail im HTML oder Textformat gesendet werden soll. Hier in Bild 3 wird das Fenster in der Einstellung "Nur-Text"dargestellt

Ein Klick auf "An", oder "cc", oder "bcc" öffnet ein weiteres Fenster, nämlich das Adressbuch. Hier könne serverbasierende Adressbücher ausgewählt werden. Standardmäßig ist hier als erstes das "Globale Adresbuch" (MS Exchange lässt grüßen) dargestellt, in dem alle @primus Mitglieder gelistet sind. Es kann aber auch ein persönliches Adressbuch aufgerufen werden, in dem man die eigenen Kontakte pflegen kann.

| 🥹 Posteingang - Zarafa Webac    | cess - Mozilla Firefox              |                                           |                                              |                                   |                                                | - 8×                |
|---------------------------------|-------------------------------------|-------------------------------------------|----------------------------------------------|-----------------------------------|------------------------------------------------|---------------------|
| Datei Bearbeiten Ansicht Chroni | k Lesezeichen Extras Hilfe          |                                           |                                              |                                   |                                                |                     |
| SD-C × 🔬 (                      | primusnetz.de https://www.prim      | usnetz.de/mailer/                         |                                              | ☆                                 | Google                                         | $\sim$              |
| 🧖 Meistbesuchte Seiten          |                                     |                                           |                                              |                                   |                                                |                     |
| 📝 Posteingang - Zarafa Webacco  | 255 +                               |                                           |                                              |                                   |                                                | -                   |
| Zarafa Webaccess                |                                     |                                           |                                              |                                   |                                                |                     |
| 🗐 Neu 👻 🔀 🤐 🎲 🔡 Elem            | ente wiederherstellen 🛛 没 Antworten | 没 Allen antworten 🎇 Weiterleiten 👫 Su     | chen 🖄 Regeln 📑 Senden / Empfangen           |                                   |                                                |                     |
| Ordnerliste                     | Posteingang                         | _                                         |                                              |                                   |                                                |                     |
| Alle Ordner                     | Von                                 | le 2 –                                    |                                              |                                   |                                                |                     |
| 🗆 🗐 Postfach - tkaufi           | 🔮 E-Mail verfassen -                | Mozilla Firefox                           |                                              |                                   |                                                |                     |
| Aufgaben                        | primusnetz.de http:                 | ://www.primusnetz.de/mailer/index.php?loa | d=dialog&task=createmail_standard&storeid=00 | 00000038a1bb1005e5101aa1bb08      |                                                |                     |
| 💯 Entwürfe                      | E-Mail verfassen                    |                                           |                                              |                                   |                                                |                     |
| Gesendete Objekte               | Senden 💾 🖉                          | 🔉 🕵 🕴 👃 📾 🗈 Optionen                      |                                              |                                   |                                                |                     |
| Journal                         |                                     |                                           |                                              |                                   |                                                |                     |
| 🙀 Junk E-Mail                   | Von:                                |                                           |                                              |                                   | ~                                              |                     |
| W Kontakte                      | An                                  |                                           |                                              |                                   |                                                |                     |
| 🔌 Notizen                       |                                     |                                           |                                              |                                   |                                                |                     |
| Postausgang                     | BLL                                 |                                           | <u></u>                                      |                                   |                                                |                     |
| i test                          | Anhänge:                            |                                           | 👋 Adressbuch - Mo                            | zilla Firefox                     |                                                |                     |
| RSS Feeds                       | Annalige.                           |                                           | primusnetz.de http                           | s://www.primusnetz.de/mailer/inde | ex.php?load=dialog&task=addressbook_mod        | ali 🏠               |
| Grientliche Ordner              |                                     |                                           | Adressbuch                                   |                                   |                                                |                     |
| Public Folders                  |                                     |                                           |                                              |                                   |                                                |                     |
|                                 |                                     |                                           | Eintrag Name:                                |                                   | Namen aus folgendem Adressbuch anz             | zeigen:             |
| -                               |                                     |                                           |                                              | AA .                              | Global Address Book                            |                     |
|                                 |                                     |                                           | 📋 Speichern unter 🔺                          | Namen anzeigen                    | Kontakte - tkaufi se                           |                     |
|                                 |                                     |                                           | aahon                                        | aahon                             | aahon@primusnetz.de                            |                     |
|                                 |                                     |                                           | ab<br>abuech                                 | ap                                | ab@primusnetz.de<br>abuech@primusnetz.de       | _                   |
|                                 |                                     |                                           | 🚳 adaiser                                    | adaiser                           | adaiser@primusnetz.de                          |                     |
|                                 |                                     |                                           | aeberle                                      | aeberle                           | aeberle@primusnetz.de                          |                     |
| Complements Orders 2445         |                                     |                                           | aeirich                                      | aeirich<br>ahaas                  | aerrich@primusnetz.de<br>ahaas@primusnetz.de   | _                   |
| Gemeinsame Urgner otthen        |                                     |                                           | 🥥 aheinzma                                   | aheinzma                          | aheinzma@primusnetz.de                         |                     |
|                                 |                                     |                                           | aholdenr                                     | aholdenr                          | aholdenr@primusnetz.de                         | ~                   |
| Version Posteingang             |                                     |                                           | An                                           |                                   |                                                |                     |
| 🖉 Kalender                      |                                     |                                           |                                              |                                   |                                                |                     |
| 🧭 Kontakte                      | Fertig                              |                                           | BCC                                          |                                   |                                                |                     |
| 🖗 Aufgaben                      |                                     |                                           |                                              | OK                                | Abbrechen                                      |                     |
| 🔗 Notizen                       |                                     |                                           |                                              |                                   |                                                |                     |
| -                               |                                     | ×                                         | Fertig                                       |                                   |                                                | <b>a</b>            |
| 0 Objekte • (0) neu             |                                     |                                           |                                              |                                   | Sie sind angemeldet als tkaufi · Einstellunger | <u>h • Abmelden</u> |
| Fertig                          |                                     |                                           |                                              |                                   |                                                | <b>a</b>            |
| 🛃 Start 🔰 🕴 🖹 webmail-ho        | wto.odt 🧕 🥹 Posteingang - Z         | arafa 🛛 🥹 E-Mail verfassen - Mo           | 🕙 Adressbuch - Mozilla 🛛 🕹 Adressbu          | uch - Mozilla 🕴 D                 | E 🛛 🖉 💆 🗮 💭 🛃 🗐 🔍 🥶                            | 🏂 08:16             |
| Bild 3                          |                                     |                                           |                                              |                                   |                                                |                     |

Die Betreffzeile ist selbsterklärend.

Bei "Anhänge" öffnet sich ein Fenster, in dem man über "Durchsuchen" Dateien auf lokalen Speichermedien finden und an die Mail anhängen kann (Bild 4) Ein Klick auf Senden versendet die Mail.

| 🕙 Anhänge - Mozilla Firefox                                                      | _ 🗆 🛛          |
|----------------------------------------------------------------------------------|----------------|
| primusnetz.de https://www.primusnetz.de/mailer/index.php?load=dialog&task=attach | ments_modal& 🏠 |
| Anhänge                                                                          |                |
|                                                                                  |                |
| _Anhänge hinzufügen                                                              |                |
| Dateiname: Durchsuchen (Max. Dateigröße: 30 MB)                                  |                |
| Derzeit angehängte Dateien                                                       |                |
| Abteilungen_NBanner.GIF                                                          |                |
|                                                                                  | Schließen      |
| Fertig                                                                           | <b>a</b>       |

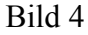

Im Übrigen lässt sich eine Aktion auch abbrechen (z.B. über das "X" rechts oben). Es erscheint dann folgende Meldung (Bild 5)

| Bestäti | gen 🛛 🔀                                                                                                    |
|---------|----------------------------------------------------------------------------------------------------|
| ?       | Soll diese Seite wirklich verlassen werden?<br>Wenn Sie fortfahren gehen vorherige Änderungen möglicherweise verloren. |
|         | Wählen Sie OK, um fortzufahren, oder Abbrechen, um auf der aktuellen Seite zu bleiben.                                 |
|         | OK Abbrechen                                                                                                    |
| 2.11.1  |                                                                                                    |

Bild 5

### Weitere Funktionen

Sind in der Regel selbsterklärend, wie löschen, drucken, weiterleiten usw.

Interessant ist noch die Funktion Suche.

Es öffnet sich KEIN Fenster, sondern die Spalte 2 (Inhaltsspalte) verändert sich. Es erscheint ein Suchfeld, in dem verschieden Optionen angegeben werden können.

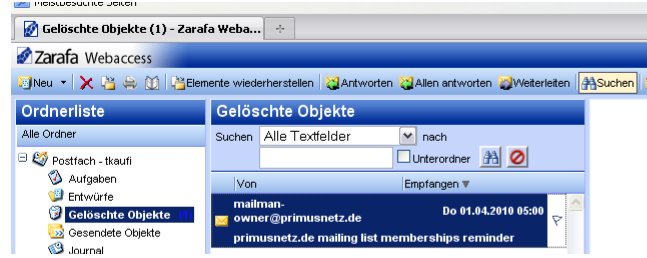

### Bild 6

Das Suchfunktionsfeld kann dann auch wieder ausgeschaltet werden.

## <u>Regeln</u>

Regeln können auf eingegangen Mails angewandt werden. (Bild 7)

Dies sind serverbasiert, d.h. Auch funktionsfähig, wenn der Webmailer nicht aufgerufen wird. Wie bei allen Regeln ist hier umsichtig zu agieren, um keine Aktion auszulösen, die eher ungewollt sind.

("Hilfe, meine Mails sind verschwunden" "Nein, nein die sind durch eine Regel nur verschoben worden"--- sowas kennt jeder Admin)

Speziell wenn man mehrere Regeln definiert hat ist die Reihenfolge der Abarbeitung sehr entscheidend, ob die Einstellungen zum gewünschten Erfolg führen.

| 🕹 Regel hinzufügen/bearbeit                                                           | ien - Mozilla Firefox 📃 🗖 🔀 |  |  |  |
|---------------------------------------------------------------------------------------|-----------------------------|--|--|--|
| primusnetz.de https://www.primusnetz.de/mailer/index.php?load=dialog&task=rule_moda 😭 |                             |  |  |  |
| Regel hinzufügen/bearb                                                                | peiten                      |  |  |  |
|                                                                                       |                             |  |  |  |
| -Regel                                                                                |                             |  |  |  |
| Regelname                                                                             |                             |  |  |  |
| -                                                                                     |                             |  |  |  |
| -Mit folgenden Eigenschaften —                                                        |                             |  |  |  |
| Absender enthält                                                                      |                             |  |  |  |
| Betreff enthält                                                                       |                             |  |  |  |
| Priorität                                                                             |                             |  |  |  |
|                                                                                       | _                           |  |  |  |
| -Gesendet an                                                                          |                             |  |  |  |
| Kontakt oder Vertellerliste                                                           |                             |  |  |  |
| Nur an mich gesendet                                                                  |                             |  |  |  |
| -Folgende Aktion durchführen -                                                        |                             |  |  |  |
| O Verschieben nach Ordner                                                             |                             |  |  |  |
| Kopieren nach Ordner                                                                  |                             |  |  |  |
| O Diese Nachricht löschen                                                             |                             |  |  |  |
| O Weiterleiten an                                                                     |                             |  |  |  |
|                                                                                       |                             |  |  |  |
|                                                                                       | OK Abbrechen                |  |  |  |
|                                                                                       |                             |  |  |  |
|                                                                                       |                             |  |  |  |
| Fertig                                                                                | <b>#</b>                    |  |  |  |
| Bild 7                                                                                |                             |  |  |  |

#### Elemente wieder herstellen

Wir ein Ordner markiert, kann über diese Funktion gelöschte Mail wiederhergestellt werden (allerdings nur solange die noch in "Gelöschte Objeket" drin sind) oder auch endgültig gelöscht werden.

**Endgültig gelöschte Mails sind unwiederbringlich verloren.** Da hilft auch keine Mail an <u>Admin@primusnetz.de</u>! (kannst du die Mail wiederherstellen??? Bitte..). Es geht nicht.

### Weitere Organisationsfunktionen

Auf die anderen Funktionen des Webmailers (Aufgaben, Kalender usw) will ich jetzt hier nicht im einzelnen Eingehen, da die Bedienung analog zum Mailfunktion und weitgehend selbsterklärend ist

Abschließend will ich noch auf die Einstellungen in der Statuszeile eingehen

Auch hier ist vieles selbsterklärend, aber einige Punkte sind erwähnenswert

Im Reiter "Einstellungen" kann man z.B. definieren, ob der Lesebereich (Spalte 3 der Ansicht) angezeigt werden soll oder nicht. Hier ist z.B. "rechts" definiert. (bild 8)

| 🕲 Einstellungen - Mozilla Firefox 📃 🗆 🔀                                                 |                                                                                             |   |  |  |  |
|-----------------------------------------------------------------------------------------|---------------------------------------------------------------------------------------------|---|--|--|--|
| primusnetz.de https://www.primusnetz.de/mailer/index.php?load=dialog&task=open_settings |                                                                                             |   |  |  |  |
| Einstellungen                                                                           |                                                                                             |   |  |  |  |
| 🖹 Speichern 🔗 Schließen                                                                 |                                                                                             |   |  |  |  |
| Einstellungen E-Mail erstellen Abwesend Kalender                                        | Adressbuch                                                                                  |   |  |  |  |
| - Allgemein                                                                             |                                                                                             | - |  |  |  |
| Sprache                                                                                 | Deutsch 💌                                                                                   |   |  |  |  |
| Layout                                                                                  | default 💌                                                                                   |   |  |  |  |
| Automatisch abmelden                                                                    | Nie                                                                                         |   |  |  |  |
| - Ordnerontionen                                                                        |                                                                                             |   |  |  |  |
| Startordoar                                                                             |                                                                                             |   |  |  |  |
| Accelulate Plana et d'a una Calla devenata ll'una eden                                  | Posteingang                                                                                 |   |  |  |  |
| Anzahi der Element die pro Seite dargestellt werden                                     | 50 💌                                                                                        |   |  |  |  |
| Lesebereich anzeigen                                                                    | Rechts 💌                                                                                    |   |  |  |  |
| -Eingehende Nachricht                                                                   |                                                                                             |   |  |  |  |
| Timeout bei Prüfung für neue Nachrichten Serverstandard                                 |                                                                                             |   |  |  |  |
| Mit dieser Option wird festgelegt, wie auf Anfragen für Lesebest                        | Mit dieser Option wird festgelegt, wie auf Anfragen für Lesebestätigungen geantwortet wird. |   |  |  |  |
|                                                                                         |                                                                                             |   |  |  |  |
| O Nie eine Antwort senden                                                               |                                                                                             |   |  |  |  |
| <ul> <li>Das Senden einer Antwort vorher bestätigen</li> </ul>                          |                                                                                             |   |  |  |  |
|                                                                                         |                                                                                             |   |  |  |  |
|                                                                                         |                                                                                             |   |  |  |  |
|                                                                                         |                                                                                             |   |  |  |  |
| Fertig                                                                                  |                                                                                             |   |  |  |  |

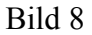

Über "E-mail erstellen" (Bild 9) kann man definieren, ob Mails als HTML oder Text versendet werden sollen.

Ebenso kann man Signaturen erstellen und bearbeiten, also Anhänge die in jede Mail eingefügt werden.

Will man eine andere als die @primus E-Mailadresse für zu beantwortete Mails angeben, kann man das hier tun.

Es lässt sich auch einstellen, in welchen Abständen Mails im Entwürfe Ordner gespeichert werden, wenn man mal wieder etwas länger an einer Mail dran sitzt.

| primusnetz.de https://www.primusnetz.de/mailer/index.php?load=dialog&task=open_settings Einstellungen Speichern Schließen E-Mail erstellen Abwesend Kalender Adressbuch -Allgemein Antwortadresse E-Mail in diesen Format erstellen Nur Text Originalnachricht schließen beim Antworten oder Weiterleiten Immer eine Lesebestätigung anfordern Nicht gesendete Nachrichten automatisch speichern alle: 3 Minuten Mausposition beim Antworten Start des Inhalts Von E-Mail Adresse speichern Signatur Signaturen bearbeiten | 🕘 Einstellungen - Mozilla Firefox 📃                                                               |        |  |  |  |  |
|----------------------------------------------------------------------------------------------------|---------------------------------------------------------------------------------------------------|--------|--|--|--|--|
| Einstellungen  Speichern  Speichern  Einstellungen E-Mail erstellen Abwesend Kalender Adressbuoh  Allgemein Antwortadresse E-Mail in diesem Format erstellen Originalnachricht schließen beim Antworten oder Weiterleiten Originalnachricht schließen beim Antworten oder Weiterleiten Immer eine Lesebestätigung anfordern Nicht gesendete Nachrichten automatisch speichern alle: 3 Minuten Mausposition beim Antworten Von E-Mail Adressen Von E-Mail Adresse speichern Signatur Signaturen bearbeiten                  | primusnetz.de https://www.primusnetz.de/mailer/index.php?load=dialog&task=open_settings           |        |  |  |  |  |
| Speichern Schließen  Einstellungen E-Mail erstellen Abwesend Kalender Adressbuch  Altgemein  Antwortadresse  E-Mail in diesem Format erstellen Nur Text  Originalnachricht schließen beim Antworten oder Weiterleiten Immer eine Lesebestätigung anfordern Nicht gesendete Nachrichten automatisch speichern alle: 3 Minuten  Mausposition beim Antworten Start des Inhalts  Von E-Mail Adressen Von E-Mail Adresse speichern  Signatur  Signaturen bearbeiten                                                             | Einstellungen                                                                                     |        |  |  |  |  |
| Einstellungen E-Mail erstellen Abwesend Kalender Adressbuch   -Allgemein Antwortadresse   E-Mail in diesem Format erstellen Nur Text   Originalnachricht schließen beim Antworten oder Weiterleiten   Immer eine Lesebestätigung anfordern   Nicht gesendete Nachrichten automatisch speichern alle:   3   Mausposition beim Antworten   Start des Inhalts   Von E-Mail Adresse speichern Signatur Signaturen bearbeiten                                                                                                   | Bpeichern 🖉 Schließen                                                                             |        |  |  |  |  |
| Allgemein Antwortadresse E-Mail in diesem Format erstellen Nur Text  Originalnachricht schließen beim Antworten oder Weiterleiten Immer eine Lesebestätigung anfordern Nicht gesendete Nachrichten automatisch speichern alle: 3 Minuten Mausposition beim Antworten Start des Inhalts  Von E-Mail Adressen Von E-Mail Adresse speichern  Signatur  Signaturen bearbeiten                                                                                                    | Einstellungen E-Mail erstellen Abwesend Kalender Adressbuch                                       |        |  |  |  |  |
| Artwortadresse  E-Mail in diesem Format erstellen Nur Text  Originalnachricht schließen beim Antworten oder Weiterleiten Immer eine Lesebestätigung anfordern Nicht gesendete Nachrichten automatisch speichern alle: 3 Minuten Mausposition beim Antworten Start des Inhalts  Von E-Mail Adressen Von E-Mail Adresse speichern  Signatur  Signaturen bearbeiten                                                                                                    | -Allgemein                                                                                        |        |  |  |  |  |
| E-Mail in diesem Format erstellen Nur Text   Coriginalnachricht schließen beim Antworten oder Weiterleiten Immer eine Lesebestätigung anfordern Nicht gesendete Nachrichten automatisch speichern alle: 3 Minuten Mausposition beim Antworten Start des Inhalts  Von E-Mail Adressen Von E-Mail Adresse speichern  Signatur  Signaturen bearbeiten                                                                                                    | Antwortadresse                                                                                    |        |  |  |  |  |
| <ul> <li>Originalnachricht schließen beim Antworten oder Weiterleiten</li> <li>Immer eine Lesebestätigung anfordern</li> <li>Nicht gesendete Nachrichten automatisch speichern alle: 3 Minuten</li> <li>Mausposition beim Antworten</li> <li>Start des Inhalts</li> <li>Von E-Mail Adressen</li> <li>Von E-Mail Adresse speichern</li> <li>Signatur</li> <li>Signaturen bearbeiten</li> </ul>                                                                                                    | E-Mail in diesem Format erstellen Nur Text                                                        | ~      |  |  |  |  |
| Mausposition beim Antworten Start des Inhalts  -Von E-Mail Adressen Von E-Mail Adresse speichern  - Signatur  - Signatur  Signaturen bearbeiten                                                                                                    | Originalnachricht schließen beim Antworten oder Weiterleiten Immer eine Lesebestätigung anfordern |        |  |  |  |  |
| Von E-Mail Adressen Von E-Mail Adresse speichern                                                                                                    | Mausposition beim Antworten Start des Inhalts                                                     | ~      |  |  |  |  |
| VonE-Mail Adresse<br>speichern                                                                                                    |                                                                                                   |        |  |  |  |  |
| -Signatur                                                                                                    | Von E-Mail Adresse<br>speichern                                                                   | +<br>- |  |  |  |  |
|                                                                                                    | - Signatur                                                                                        |        |  |  |  |  |
| Fertig 🔒                                                                                                    | Fertig                                                                                            | 4      |  |  |  |  |

Bild 9

Somit sollte das wichtigste gesagt sein. Für weitere Auskünfte reicht eine Mail an <u>technik@primusnetz.de</u>

Thomas Kaufmann @primus Technikteam